## PANDUAN MENGISI BORANG ADUAN KEROSAKAN PREMIS ONLINE HELP

## Klik Butang Aduan Kerosakan Premis

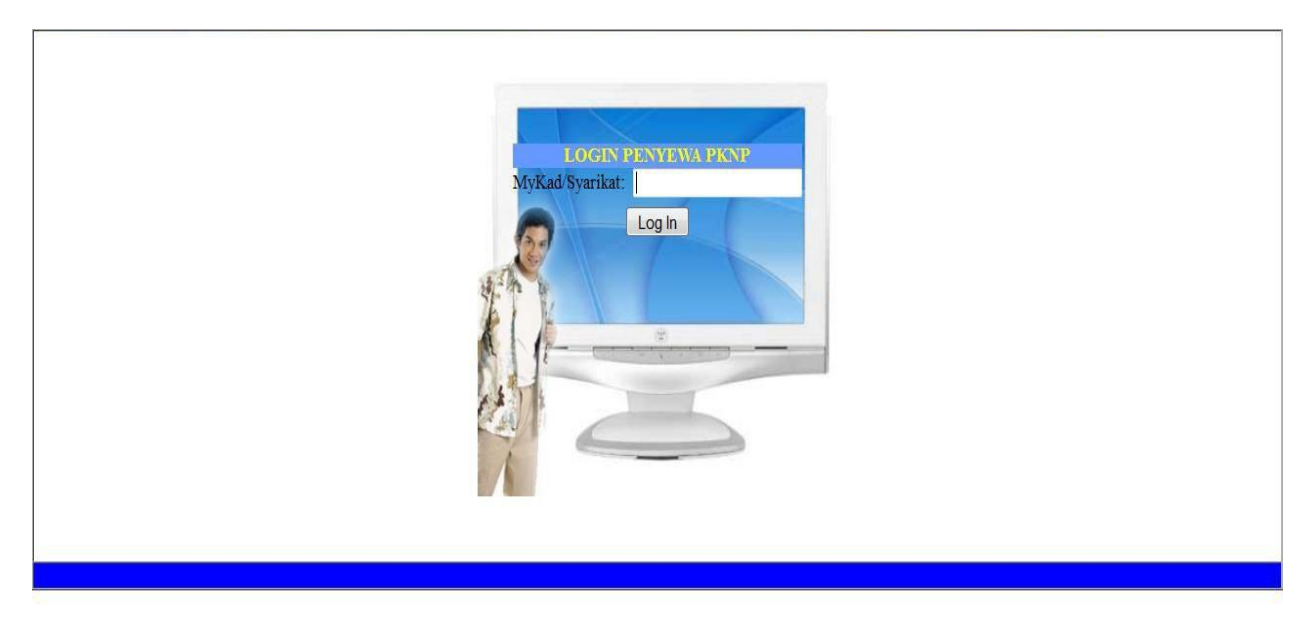

▶ Isikan No. Kad Pengenalan(MyKAD) atau No Syarikat

|                                     | PORTAL PENGURUSAN HARTA SEWA                          |
|-------------------------------------|-------------------------------------------------------|
|                                     | Perbadanan Kemajuan Negeri Pahang                     |
|                                     | Tingkat 16, Kompleks Teruntum<br>25000 Kiranan Pabang |
|                                     | Tel: 09-5558588, Faks: 09-5130510                     |
| PENGGUNA :                          |                                                       |
| Borihadi                            |                                                       |
| DEDRADANAN KEMA IIIAN NEGEDI DAHANG |                                                       |
|                                     |                                                       |
|                                     |                                                       |
|                                     |                                                       |
|                                     |                                                       |
|                                     |                                                       |
|                                     |                                                       |
|                                     |                                                       |
|                                     |                                                       |
|                                     |                                                       |
|                                     |                                                       |
|                                     | SELAMAT DATANG                                        |
|                                     | SISTEM PENGURUSAN HARTA SEWA PKNP                     |
|                                     |                                                       |
|                                     |                                                       |
|                                     |                                                       |
|                                     |                                                       |
|                                     |                                                       |
|                                     |                                                       |
|                                     |                                                       |
|                                     |                                                       |
|                                     |                                                       |
|                                     |                                                       |

Satu Paparan untuk Menu Peribadi dan Klik Peribadi untuk paparan seterusnya

|          |                    |                                           | MAKLU                   | MAT PENYEWA                        |                       |   |
|----------|--------------------|-------------------------------------------|-------------------------|------------------------------------|-----------------------|---|
| Peribadi | Aduan              | Semak Aduan                               |                         |                                    |                       |   |
| _        | u                  |                                           |                         |                                    |                       |   |
|          | Nama<br>No<br>Ti   | Penyewa ::<br>KP/Daftar :<br>arikh Mula : |                         | No Fail Perjanjian<br>Tarikh Tamat |                       |   |
|          |                    |                                           | MAK                     | UMAT PENYEWA                       |                       |   |
| Г        |                    |                                           | Nama :                  |                                    |                       | 1 |
|          |                    | No Kad                                    | Pengenalan :            |                                    | Warna :               |   |
|          |                    | Alamat Sur                                | at menyurat :           |                                    |                       |   |
|          |                    | A                                         | lamat Tetan :           |                                    |                       |   |
|          |                    |                                           | •                       |                                    |                       |   |
|          |                    |                                           | No Telefon :            |                                    |                       |   |
|          |                    |                                           | Tarikh Lahir :          |                                    | B                     |   |
|          |                    | v                                         | Varganegara :<br>No HP: |                                    | Bangsa :              |   |
| :        |                    |                                           |                         |                                    |                       |   |
| l.       | HARLOHAT TAPIDAHAP |                                           |                         |                                    |                       |   |
|          |                    |                                           | Lain-lain Alamat :      |                                    |                       |   |
|          |                    |                                           |                         |                                    |                       |   |
|          |                    | -                                         | No HD(Torkini):         |                                    |                       |   |
|          |                    |                                           | NO.HP(Terkill).         |                                    | Warman alatan         |   |
|          |                    | <u> </u>                                  |                         |                                    | Kemaskini             |   |
|          |                    |                                           |                         |                                    |                       |   |
|          |                    |                                           | Pekerjaan :             |                                    |                       |   |
|          |                    | Ala                                       | mat Bekerja :           |                                    |                       |   |
|          |                    |                                           | No Talafan :            |                                    | Pendapatan : PM0.00   |   |
|          |                    |                                           | no releion .            |                                    | Feiluapatan . Krid.00 |   |
|          | MAKLUMAT PASANGAN  | Nama                                      | Suami/Isteri -          |                                    |                       |   |
|          |                    | No Kad                                    | Pengenalan :            |                                    | Warna :               |   |
|          |                    |                                           | Pekerjaan :             |                                    | Pendapatan: RM0.00    | 1 |

Terdapat 3 Menu di Skrin (Peribadi, Aduan, Semakan Aduan)

## 1- Menu Peribadi- Kemaskini Lain-lain Alamat dan No Telefon

| PENGGUNA |          |                 |             |                                                           |              | инин на воновит на на на на на на на на на на на на на | Main   | Keluar |
|----------|----------|-----------------|-------------|-----------------------------------------------------------|--------------|--------------------------------------------------------|--------|--------|
| TENOGONA |          |                 |             |                                                           |              |                                                        | Tidili | KCIUUI |
|          |          |                 |             | MAKLU                                                     | MAT PENYEWA  |                                                        |        |        |
|          |          |                 |             | MAKL                                                      | UMAT PENYEWA |                                                        |        |        |
|          | Peribadi | Aduan           | Semak Aduan |                                                           |              |                                                        |        |        |
|          |          |                 | A           | Nama :<br>No Kad Pengenalan :<br>amat Surat Menyurat :    |              | Warna :                                                |        |        |
|          |          |                 |             | Alamat Tetap :                                            |              |                                                        |        |        |
|          |          |                 |             | No Telefon :<br>Tarikh Lahir :<br>Warganegara :<br>No HP: |              | Bangsa :                                               |        |        |
|          |          | Bil Nama Premis | i           |                                                           | Tindakan     | Tempoh Perjanjian                                      |        |        |
|          |          | 1               |             |                                                           | <u>Aduan</u> | 01-09-2016 hingga<br>31-08-2019                        |        |        |
|          | _        |                 |             |                                                           |              |                                                        |        |        |

Klik pada Menu Aduan dan Klik pada Aduan Baru

| eribadi | Aduan Semak Aduan                                      |                                                                                                    |  |
|---------|--------------------------------------------------------|----------------------------------------------------------------------------------------------------|--|
|         |                                                        | Borang Aduan Kerosakan                                                                                                    |  |
| L .     |                                                        |                                                                                                    |  |
|         | NAMA PENYEWA<br>ID PENYEWA<br>NO. KP<br>ALAMAT HUBUNGI | Maklumat Penyewa di<br>Paparkan                                                                                                    |  |
|         | TEL(RUMAH)                                             | :                                                                                                    |  |
|         | MAKLUMAT PREMIS SEWA                                   |                                                                                                    |  |
|         | ALAMAT PREMIS                                          | Maklumat Penyewa di                                                                                                    |  |
|         | TEL(PEJABAT)<br>TEL(HP)                                | Paparkan                                                                                                    |  |
|         | MAKLUMAT ADUAN KEROSAKAN                               |                                                                                                    |  |
| l '     | NAMA PENGADU                                           | :                                                                                                    |  |
|         | NO TEL PENGADU                                         | :                                                                                                    |  |
|         | KETERANGAN ADUAN                                       | KATEGORI PENERANGAN TINDAKAN   Sila Pilih Kategori •   - -   - -   - -   - -   - -   - -   - -   - -   - -   - -   - -   - -   - -   - -   - -   - -   - -   - -   - -   - -   - -   - -   - -   - -   - -   - -   - -   - -   - -   - -   - -   - -   - -   - -   - -   - -   - -   - -   - -   - -   - -   - - |  |
|         | TARIKH<br>KEMASUKAN OLEH                               | 24/05 - ELETRIKAL<br>27 LATRI LATRI<br>:<br>Kembali                                                                                                    |  |

- Klik pada kategori kerosakan dan isikan maklumat berkaitan kerosakan
- Klik tambah untuk simpan dan penambahan maklumat sekiranya kerosakan melebihi satu kategori

| BI | TARIKH A | DUAN | PENGADI | ALAMAT                 | STATUS                              | ΡΔΡΔΡΔΝ |
|----|----------|------|---------|------------------------|-------------------------------------|---------|
| 1. | 15-09-20 | 15   |         | nico una               | ADUAN BARU<br>(Aduan melalui : WEB) | Ŵ       |
| 2. | 15-09-20 | 15   |         | Maklumat<br>Penyewa di | ADUAN BARU<br>(Aduan melalui : WEB) |         |
| 3. | 15-09-20 | 15   |         | Paparkan               | ADUAN BARU<br>(Aduan melalui : WEB) | 5       |
| 4. | 15-09-20 | 15   |         |                        | ADUAN BARU<br>(Aduan melalui : WEB) | ş       |

- Untuk semakan status aduan, klik pada menu Aduan dan klik Semak Aduan.
- Aduan yang dibuat akan terpapar dan pengguna boleh melihat status Aduan.